## Kurzanleitung für die Benutzung von Lupo (Stand 2019)

Die Schülerinnen und Schüler aus der jetzigen 9 und die Seiteneinsteiger schicken ihre Datei bitte an <u>abi22@lindengymnasium.de</u>. Die Schülerinnen und Schüler aus der EF schicken ihre Datei an <u>oberstufe@lindengymnasium.de</u>.

- Die Programmdatei Lupo\_NRW\_Sv.exe (gepackt in einem Zip-Ordner) muss von der Schulhomepage heruntergeladen, entpackt und auf dem eigenen Rechner gespeichert werden. Zum Beispiel auf dem Desktop oder in beliebigem Ordner, jedoch nicht in Systemordnern oder im Ordner c:/programme. Das Programm benötigt keine Installation, besteht nur aus dieser einzelnen Datei und ist somit auch ohne Administrationsberechtigung nutzbar. Damit kann es auch auf den Schul-PCs in der Bibliothek installiert werden.
- 2. Die in der Email versandte Schülerdatei sollte ebenfalls gespeichert werden, möglichst im selben Verzeichnis.
- 3. Der Name der Datei ist für jeden Schüler individuell Nachname\_Vorname\_EF\_EF.2.lpo
- 4. Öffnen Sie nun das Programm Lupo durch Anklicken der Datei Lupo\_NRW\_Sv.exe und wählen Sie als zu öffnende Datei die Datei Nachname\_Vorname\_EF\_EF.2.lpo aus. Bei der anschließenden Eingabe der Wahlen wird diese Datei automatisch verändert, es muss also nicht abschließend gespeichert werden.
- 5. Der Rückversand der Email direkt aus Lupo funktioniert nur, wenn auf dem PC ein entsprechendes Mailverarbeitungsprogramm (Outlook, Thunderbird, etc.) installiert und eingerichtet ist. Leichter ist es, eine einfache Email an die oben angegebene Emailadresse zu schicken und die bearbeitete Datei Nachname\_Vorname\_EF\_EF.2.lpo anzuhängen.

## Probleme / Fehlerbehebung:

- 6. Sollten Sie eine Datei der Form Winmail.dat erhalten haben, liegt dies an Problemen bei der Übermittlung der Email. Sie sollten in diesem Fall einen Converter zur Wiederherstellung der ursprünglichen Datei nutzen, z. B. unter http://www.eolsoft.com/download/winmail\_opener.exe finden. Alternativ können Sie auch die Begriffe "Winmail.dat" und "Converter" mit Google suchen.
- Sollte die Email keinen Anhang haben, hat ein auf Ihrem Rechner installiertes Viren- oder Schutzprogramm den Anhang gelöscht. Bitte reduzieren Sie in diesem Fall ihre Sicherheitseinstellungen so, dass Anhänge des Typs \*.lpo akzeptiert werden.